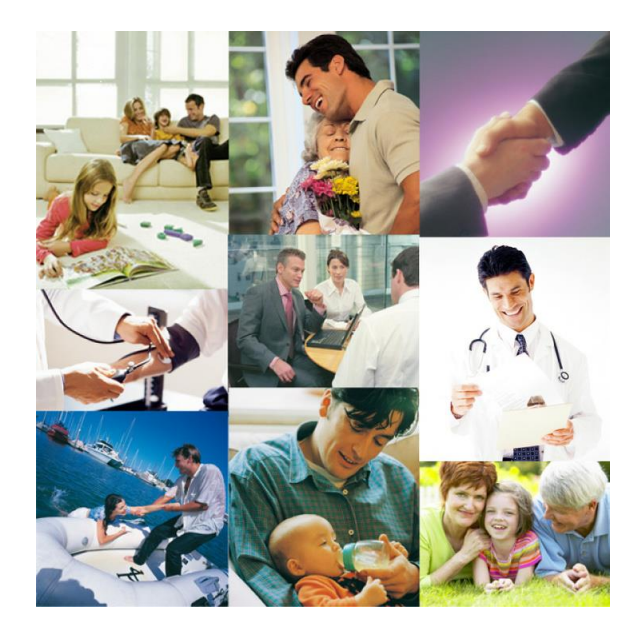

# PLAN DE ACCIÓN SOCIAL

### Guía para la solicitud de prestaciones mediante Sede Electrónica

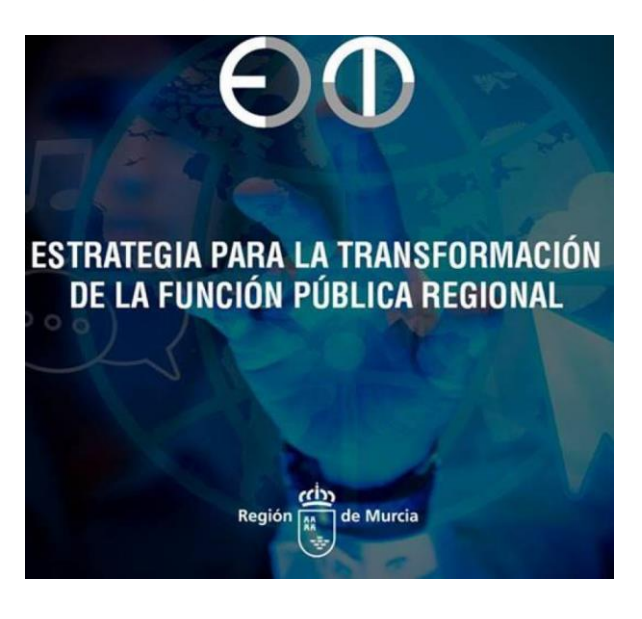

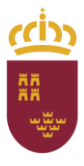

**Región de Murcia** Consejería de Presidencia y Hacienda Secretaría Autonómica de Hacienda ESTRATEGIA PARA LA TRANSFORMACIÓN DE LA FUNCIÓN PÚBLICA REGIONAL

Dirección General de Función Pública

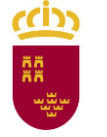

#### Introducción

Dentro del Plan de Acción Social, los procedimientos disponibles son los siguientes:

| Procedimiento<br>Nº | Identificador                                      | Importe máximo                                                                                                    | Plazos                                                                                                    | Ámbito<br>(Externo/Interno) |
|---------------------|----------------------------------------------------|----------------------------------------------------------------------------------------------------|----------------------------------------------------------------------------------------------------|-----------------------------|
| 1947                | Prestación de Estudios<br>Universitarios           | Primeras matrículas:<br>Hasta 600 euros<br>Residencia:<br>Hasta 300 euros<br>Transporte:<br>150 euros                                                          | Hasta el 31 de marzo                                                                                                    | Externo                     |
| 885                 | Prestación de Discapacidad<br>Hijos/Hijas          | Hasta un máximo de 1000<br>euros                                                                                                    | Hasta el 30 de junio                                                                                                    | Externo                     |
| 893                 | Prestación de Natalidad o<br>Adopción              | 151 euros                                                                                                    | 60 días naturales<br>desde el hecho<br>causante                                                                                                    | Externo                     |
| 1954                | Prestación de Estudios<br>Reglados                 | 200 euros                                                                                                    | Hasta el 31 de marzo                                                                                                    | Externo                     |
| 2531                | Prestación para Víctimas de<br>Violencia de Género | Anticipo reintegrable:<br>Hasta 6000 euros<br>Ayuda de carácter<br>excepcional:<br>Importe máximo de 500<br>euros + 500 euros por cada<br>hijo o hija al cargo | Todo el año                                                                                                    | Externo                     |
| 895                 | Prestación por Otros<br>Estudios                   | 50% de los gastos con un<br>máximo de 400 euros                                                                                                    | Hasta el 30 de<br>septiembre                                                                                                    | Interno                     |
| 892                 | Prestación por<br>Discapacidad Personal            | 100 euros                                                                                                    | Se le abonará de<br>oficio a los docentes<br>que se les<br>reconociese en años<br>anteriores.<br>Los nuevos<br>solicitantes tienen<br>hasta el 31 de marzo | Interno                     |
| 662                 | Anticipo Reintegrable                              | Como máximo el doble de<br>las retribuciones ordinarias<br>mensuales                                                                                           | Todo el año                                                                                                    | Interno                     |

Para más información, se puede consultar la norma reguladora de estas ayudas: <u>Orden de 31 de mayo</u> <u>de 2006, de la Consejería de Economía y Hacienda, por la que se aprueba el Plan de Acción Social del Personal</u> <u>al servicio de la Administración Pública de la Región de Murcia</u>; o la información proporcionada sobre cada trámite en la Sede Electrónica.

Para la tramitación electrónica es necesario contar con un **certificado de autentificación electrónico** (DNI electrónico, tarjeta CARM, etc.)

Para solicitar los procedimientos identificados como de ámbito Externo se utilizará el buscador (ver imagen) y en el caso de los procedimientos de ámbito Interno es necesario pulsar en el desplegable de la pestaña de la parte de arriba "REGISTRO Y GUÍA DE PROCEIMIENTOS Y SERVICIOS" y pulsar "GSE – REU Acceso al personal" que nos llevará a una pantalla para introducir nuestro usuario y clave de la CARM.

|                             |                                                                                |                                                                                                    |                                                         |                                                     |                                          |    |            |                     | 100 E-0           |         |
|-----------------------------|--------------------------------------------------------------------------------|----------------------------------------------------------------------------------------------------|---------------------------------------------------------|-----------------------------------------------------|------------------------------------------|----|------------|---------------------|-------------------|---------|
| 1 APDRIACON GENER           | K. R CARMENCEL CHICADAVO                                                       |                                                                                                    |                                                         | MACIÓN II BERVICIOE                                 |                                          |    |            |                     |                   |         |
| Registro y Guia             | de Procedimientos y                                                            | Telever (20) or on formulation shahidings<br>Definition<br>Telever<br>Telever<br>T |                                                         |                                                     |                                          |    |            |                     |                   |         |
| Destacados                  |                                                                                | IN . IN COMPANY                                                                                                    | INTERNOS                                                |                                                     |                                          |    | Tados      |                     |                   |         |
| Explana                     | Desertingdes                                                                   |                                                                                                    |                                                         |                                                     |                                          |    |            | Solicitud de Inidio | Other solid hodes | Tránhas |
| ~                           | Acoderamiento de la Representaci                                               | din ame kas Administraciones Públicas                                                                                                    |                                                         |                                                     |                                          |    | 8 B        | Continue            | No                | 80      |
| ×                           | Ayuctes a guites de currones y pyrres<br>como convecuencia deliCovio-ER,       | s, microgymes y autónismos con settiedad de s<br>de la estrategia Reactiva Turlemo y Hostaleria.                                                                                                    | urano activo, agencia de viajer, o                      | ngentación de congresor a hotherella persipera      | r péritrices en les que neyer incurrites |    |            | 210-002-040-080     | 80                | Ablemos |
| ~                           | Ayuda yaa cashaara maanaa                                                      | и в терето-наложного участи автотучения н                                                                                                    | er tod argumeret de visvende heerd                      | uat en la teglén de trunca (2º convocatoria)        |                                          |    | 8.8        | 1041-000-10-0+0001  | Certifiel         | 80      |
| ~                           | Permularia perminantipolito y com                                              | uim UP                                                                                                    |                                                         |                                                     |                                          |    | a e        | Cariffran           | No                | Atletas |
| ~                           | Nedite citutaria caro caraco                                                   | encia-del estado de al arma COVID-13                                                                                                    |                                                         |                                                     |                                          |    |            | Continuo            | No                | 80      |
| ~                           | Procedimiento de OVTE por COVID                                                | -EP (Suspensión de commerce y Reducción de )                                                                                                    | omedii)                                                 |                                                     |                                          |    | 8.6        | Continuo            | Adventas          | Ablemos |
| ~                           | Guigal, Supervical, Perchadore                                                 | s y Methoones de intornación                                                                                                    |                                                         |                                                     |                                          |    | 8.8        | Continuo            | Abertal           | Apenos  |
| ×                           | Test site Ohrinan site Despites                                                |                                                                                                    |                                                         |                                                     |                                          |    |            | Net                 | No.               | No.     |
| ~                           | Renovación de la Demanda de Dro                                                | wine and the second second second second second second second second second second second second second second                                                                                                    |                                                         |                                                     |                                          |    | a e        | Continuo            | No                | Ablemos |
| ~                           | Servicie de Ota Previa del Servicio                                            | Regional de Empleo y formación                                                                                                    |                                                         |                                                     |                                          |    | <u>0</u> 6 | Continue            | No                | Ablemos |
| € usread<br>@Reading        | ementar que deponen para sumida d<br>ettar que permitien el catalma Catalve ca | а ил топнисто-екресітсь, кал сечик соврах<br>или піётих де пентатсяскіх секох ня сама                                                                                                    | orte en esta bode-precisiónica de la<br>I concertación. | CONTRA, INCLAINED QUAR DE NO DER LETTEREDO DE 110 M | quenti nueva cantitud de mitro.          |    |            |                     |                   |         |
| Buncador<br>(Prinsdash Inda |                                                                                |                                                                                                    |                                                         | EXTERN                                              | 105                                      | 0. | Ringeri    | in duer and a       |                   |         |
| Solicited generics          | o específica                                                                   |                                                                                                    |                                                         |                                                     |                                          |    |            |                     |                   |         |

En caso de procedimientos internos nos llevaría a la siguiente pantalla para nuestra identificación:

| Autenticación de usua | arios                               |  |
|-----------------------|-------------------------------------|--|
| Usuario               |                                     |  |
| Clave                 |                                     |  |
|                       | 🔒 Acceder con certificado digital 🖪 |  |
|                       |                                     |  |
|                       |                                     |  |
|                       |                                     |  |

Para facilitar la solicitud de ayudas del Plan de Acción Social durante el ejercicio 2021 se ha elaborado el siguiente documento de ayuda, en el que describimos a modo de ejemplo paso a paso la solicitud de una de las ayudas, en concreto la de Estudios Universitarios. Ejemplo para la realización de la solicitud de "Ayuda para estudios universitarios para empleados públicos de la Administración Regional e hijos o huérfanos de los anteriores", que es está definida como trámite 1947 en la Sede Electrónica de la CARM (Externo).

#### 1 Localización de la Sede Electrónica y Selección del Trámite deseado.

Desde cualquier navegador de un ordenador, se accederá a la página de Google, www.google.es

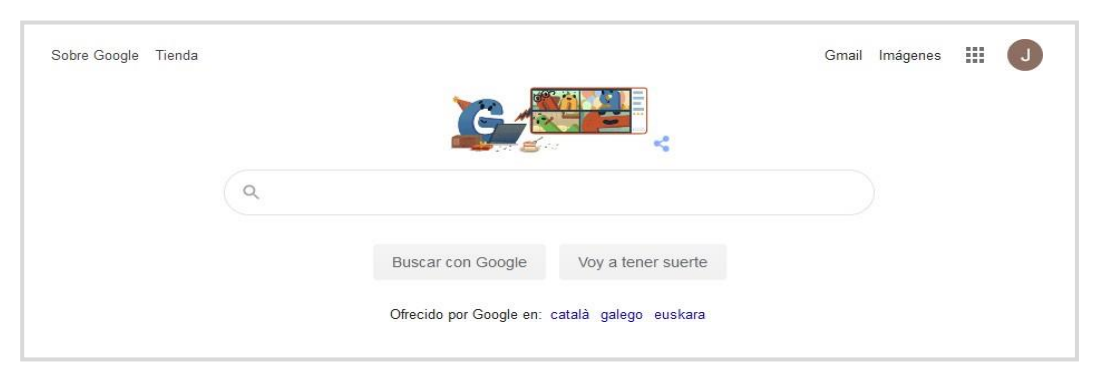

Desde la misma buscaremos *"sede electrónica CARM"*. En la primera entrada ofrecida por el buscador aparecerá la dirección de la <u>Sede Electrónica</u>.

| Google | sede electrónica CARM X C                                                                                                    | 2 |  |  |  |  |
|--------|----------------------------------------------------------------------------------------------------|---|--|--|--|--|
|        | 🔍 Todo 🗈 Imágenes 🗉 Noticias 🕩 Vídeos 🗄 Más Configuración Herramientas                                                                                                    | 5 |  |  |  |  |
|        | Aproximadamente 84.600 resultados (0,78 segundos)                                                                                                    |   |  |  |  |  |
|        | sede.carm.es <b>•</b><br>Sede electrónica de la Administración Pública de la C.A.R.M<br>sede electrónica de la Administración Pública de la Comunidad Autónoma de la Región de<br><i>Murcia</i> . |   |  |  |  |  |

Se abrirá la página de bienvenida de la Sede Electrónica de la Administración Pública de la CARM. Haremos clic sobre el *"Registro y guía de procedimientos y servicios"*.

| SedeElectronica                                                                                                    | Miércoles, 10 de ma                                                                                                    | rzo de 2021, 09:35h. 🔿                                                                                                    | Unión Europea                                                                                                    |
|----------------------------------------------------------------------------------------------------|----------------------------------------------------------------------------------------------------|----------------------------------------------------------------------------------------------------|----------------------------------------------------------------------------------------------------|
| i                                                                                                    | 8                                                                                                    | city D                                                                                                    | 5                                                                                                    |
| INFORMACIÓN<br>GENERAL<br>INFORMACIÓN COVID-19<br>Normativa<br>Fecha y hora oficiales<br>Calendario oficial de días<br>inhábiles<br>Red de Oficinas de Atención al<br>Ciudadano | CARPETA DEL<br>CIUDADANO<br>Notificaciones electrónicas<br>Consulta de solicitudes y<br>trámites realizados<br>Certificaciones electrónicas<br>¿Cómo va lo mío?<br>Consulta de documentos | REGISTRO Y GUÍA DE<br>PROCEDIMIENTOS Y<br>SERVICIOS<br>Sistema Cl@ve en formularios<br>electrónicos<br>Destacados<br>Últimos días<br>Todos los trámites<br>Buscador de trámites | OTRA INFORMACIÓN Y<br>SERVICIOS<br>Atención a la ciudadanía [2]<br>Contratación Pública [2]<br>Tablón Edictal Único del BOE<br>Ley de presupuestos [3]<br>Empleo Público [3]<br>BORM [3] |
| Dni y Certificados digitales                                                                                                    |                                                                                                    | electrónicos<br>GSE - REU Acceso al Personal                                                                                                    | BOEL                                                                                                    |
|                                                                                                    | Pasarela de pago Valida                                                                                                    | ción de documentos eguro de verificación (CSV)                                                                                                    |                                                                                                    |

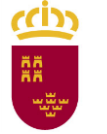

Se abrirá una página en la que se muestran tres bloques en el siguiente orden:

- 1. Destacados.
- 2. Buscador (éste es que debemos utilizar)
- 3. Solicitud genérica o específica.

| Destaca      | dos                                                                                                    | Últimos días                                                                                                    |                     |     | Todos                   |                      |         |
|--------------|----------------------------------------------------------------------------------------------------|----------------------------------------------------------------------------------------------------|---------------------|-----|-------------------------|----------------------|---------|
| En plazo     | Denominación                                                                                                    |                                                                                                    |                     |     | Solicitud de inicio     | Otras<br>solicitudes | Trámite |
| $\checkmark$ | Apoderamiento de la Representación ante las                                                                                                 | Administraciones Públicas                                                                                                    | ť                   | ае  | Continuo                | No                   | No      |
| ×            | Ayudas a guías de turismo y pymes, micropyn<br>agencia de viajes, organización de congresos<br>incurrido como consecuencia del Covid-19, de | nes y autónomos con actividad de turismo activo,<br>u hostelería para paliar pérdidas en las que hayan<br>2 la estrategia Reactiva Turismo y Hostelería. |                     |     | 23-11-2020 - 29-11-2020 | No                   | Abierto |
| $\checkmark$ | Ayudas para contribuir a minimizar el impacto<br>vivienda habitual en la Región de Murcia (2ª (                                             | o económico y social del COVID-19 en los alquilere:<br>Convocatoria)                                                                                     | <sup>s de</sup> @ ć | a e | 14-11-2020 - 30-09-2021 | Cerradas             | No      |
| $\checkmark$ | Formulario para inscripción y consultas SEF                                                                                                 |                                                                                                    | ć                   | ве  | Continuo                | No                   | Abierto |
| $\checkmark$ | Medidas tributarias como consecuencia del e                                                                                                 | stado de alarma COVID-19                                                                                                    |                     |     | Continuo                | No                   | No      |
| $\checkmark$ | Procedimiento de ERTE por COVID-19 (Susper                                                                                                  | nsión de contratos y Reducción de jornada)                                                                                                    | <b>@</b> {          | ве  | Continuo                | Abiertas             | Abierto |
| $\checkmark$ | Quejas, Sugerencias, Felicitaciones y Peticion                                                                                              | es de Información                                                                                                    | ť                   | ве  | Continuo                | Abiertas             | Abierto |
| ×            | Red de Oficinas de Empleo                                                                                                    |                                                                                                    |                     |     | No                      | No                   | No      |
| $\checkmark$ | Renovación de la Demanda de Empleo                                                                                                    |                                                                                                    | ć                   | ве  | Continuo                | No                   | Abierto |
| ~            | Servicio de Cita Previa del Servicio Regional d                                                                                             | e Empleo y Formación                                                                                                    | ť                   | ве  | Continuo                | No                   | Abierto |
| @<br>Buscado | Procedimientos que permiten el sistema Cl@ve<br>r<br>oducir texto a buscar)                                                                 | como método de identificación basado en claves c                                                                                                    | oncertadas.         | a   | Búsqueda Avan           | zada                 | <       |
|              | genérica o específica                                                                                                    |                                                                                                    |                     |     |                         |                      |         |

Dado que los trámites disponen de un código de procedimiento, su utilización es la forma más sencilla de realizar la búsqueda de los mismos para poder cumplimentar nuestra solicitud. Para ello utilizaremos el buscador integrado en la web de la sede electrónica.

| Bus | cador |   |                   |
|-----|-------|---|-------------------|
|     |       | Q | Búsqueda Avanzada |

En el buscador, al igual que en las herramientas de búsqueda más conocidas de Internet, escribiremos el primer código de procedimiento asociado a la **"Ayuda para estudios universitarios para empleados públicos de la Administración Regional e hijos o huérfanos de los anteriores**", que es está definida como trámite **1947**. Bien pulsamos la **tecla Intro** (o **Enter**) o bien hacemos **clic en el icono de la lupa**.

| Bus | ador |    |                   |
|-----|------|----|-------------------|
|     | 1947 | 0. | Búsqueda Avanzada |

El buscador de la sede electrónica mostrará los procedimientos que contienen en su descripción o título la palabra buscada, en este caso el **código de procedimiento 1947**, y mostrará la denominación de dicho procedimiento. Como se puede observar en la siguiente imagen, no hay mucho margen de error, ya que el código de procedimiento ha servido para encontrar el trámite de solicitud de manera inequívoca.

| de=le                        | ctronica                                                                                                    | Miércoles, 10 de marzo de 2021, 09:42h. 🕑                                                                                    |                       | ****<br>****<br>Unión Europe                                      | Regio                                              | on an de N                  |
|------------------------------|----------------------------------------------------------------------------------------------------|----------------------------------------------------------------------------------------------------|-----------------------|-------------------------------------------------------------------|----------------------------------------------------|-----------------------------|
| i INFORM                     | MACIÓN GENERAL 🔗 CARPETA DEL CIUDADANO                                                                                                    | <b>REGISTRO Y GUÍA DE PROCEDIMIENTOS Y SERVICIOS</b>                                                                         | 0                     | OTRA INFORMACIÓN Y                                                | SERVICIOS                                          |                             |
| Registro                     | o y Guía de Procedimientos y                                                                                                    | y Servicios - Buscador                                                                                                    | -                     |                                                                   |                                                    |                             |
| 1947<br>Su býsau             |                                                                                                    |                                                                                                    | Q                     | Búsqueda Avanza                                                   | ıda                                                |                             |
| 1947<br>Su búsqu<br>En plazo | eda ha producido los siguientes resultados<br>Denominación                                                                                                    | :                                                                                                    | Q                     | Búsqueda Avanza<br>Solicitud de inicio                            | Otras<br>solicitudes                               | Trámites                    |
| 1947<br>Su búsqu<br>En plazo | eda ha producido los siguientes resultados<br>Denominación<br>Ayuda para estudios universitarios para empleado<br>huérfanos de los anteriores                                                                                                    | :<br>os públicos de la Administración Regional e hijos o @                                                                   | Q.<br>≙ e             | Búsqueda Avanza<br>Solicitud de inicio<br>01-02-2021 - 31-03-2021 | Otras<br>solicitudes<br>No                         | <b>Trámites</b><br>Abiertos |
| 1947<br>Su búsqu<br>En plazo | eda ha producido los siguientes resultados<br>Denominación<br>Ayuda para estudios universitarios para empleado<br>huérfanos de los anteriores<br>Resultados del 1 al 1 de 1                                                                                                    | :<br>os públicos de la Administración Regional e hijos o @                                                                   | Q.<br>A e             | Búsqueda Avanza<br>Solicitud de inicio<br>01-02-2021 - 31-03-2021 | da<br>Otras<br>solicitudes<br>No                   | <b>Trámites</b><br>Abiertos |
| 1947<br>Su búsqu<br>En plazo | eda ha producido los siguientes resultados<br>Denominación<br>Ayuda para estudios universitarios para empleado<br>huérfanos de los anteriores<br>Resultados del 1 al 1 de 1<br>Los Procedimientos que disponen para su inicio de ri<br>izado se le requerirá nueva solicitud de inicio. | :<br>os públicos de la Administración Regional e hijos o<br>@<br>un Formulario específico, son de uso obligatorio en esta Se | Q<br>A €<br>ede elect | Búsqueda Avanza<br>Solicitud de inicio<br>01-02-2021 - 31-03-2021 | da<br>Otras<br>solicitudes<br>No<br>uerde que de r | Trámites<br>Abiertos        |

Nos indica el periodo de solicitud del trámite, indicando si está o no abierta la solicitud de dicho trámite. Además, informa que dicho trámite puede realizarse mediante tres vías:

- Acceso con DNI electrónico (DNIe)
- Acceso con certificado digital
- Acceso con "Cl@ve" que es el sistema de Identidad Electrónica para las Administraciones

Haremos clic sobre el procedimiento deseado.

| En plazo | Denominación                                                                                                    |              | Solicitud de inicio     | Otras<br>solicitudes | Trámites |
|----------|----------------------------------------------------------------------------------------------------|--------------|-------------------------|----------------------|----------|
| ~        | Ayuda para estudios universitarios para empleados públicos de la Administración Regional e hijos o<br>huérfanos de los anteriores | <b>@</b> & e | 01-02-2021 - 31-03-2021 | No                   | Abiertos |

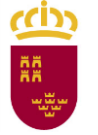

Al acceder a la información del procedimiento, en distintas pestañas aparecerán los siguientes datos:

- Información básica
- Requisitos
- Documentación
- Tasas (en caso de que procedan)
- Resolución, recursos y normativa aplicable

Esta información asociada a los procedimientos es importante, y es imprescindible revisarla antes de realizar la solicitud. Por ejemplo, para este trámite concreto, en la Pestaña que se despliega por defecto *"Información Básica"*, se informa que **las solicitudes realizadas por personal de Administración y Servicios deben de ir destinadas a la Dirección General de Función Pública (Servicio de Relaciones Laborales).** 

| deElectronica                                                                               | Miércoles, 10 de marzo de 2021, 09:42h. 🔿                       | Unión Europea                                      |
|---------------------------------------------------------------------------------------------|-----------------------------------------------------------------|----------------------------------------------------|
| i INFORMACIÓN GENERAL 🔗 CARPETA DEL CI                                                      | IUDADANO                                                        | ERVICIOS 🔿 OTRA INFORMACIÓN Y SERVICIOS            |
| Inicio > Registro y Guía de P                                                               |                                                                 |                                                    |
| Ayuda para estudios universit<br>o huérfanos de los anteriores                              | arios para empleados públicos de<br>(código 1947) (SIA 207433)  | e la Administración Regional e hijos               |
| Información Básica                                                                          | Requisitos                                                      | Documentación                                      |
| Presentación Solicitudes                                                                    | Tasas                                                           | Resolución, Recursos y Normativa                   |
| Visualizar toda la información completa                                                     |                                                                 | Teléfonos de Información<br>968 362 000 y 012 *    |
|                                                                                             | * Consulten con su                                              | i operador telefónico el precio de las llamadas. 🖸 |
| Información Básica                                                                          |                                                                 |                                                    |
| Objeto:                                                                                     |                                                                 |                                                    |
| Conceder ayuda para estudios universitario                                                  | s para empleados públicos de la Administración Regional e hi    | ijos o huérfanos de los anteriores.                |
| Información de Interés                                                                      |                                                                 |                                                    |
| <ul> <li>Las solicitudes electrónicas deben ad<br/>electrónicamente, en su caso.</li> </ul> | djuntar el Anexo denominado "Autorización" que aparece en       | la pestaña de Documentación, relleno y firmado     |
| <ul> <li>Las solicitudos dol porconal do Admi</li> </ul>                                    | inistración General deben dirigirse a la Dirección General de E | Función Pública                                    |

Si deseamos visualizar toda la información de un vistazo podemos hacer clic sobre "Visualizar toda la información completa", o bien ir haciendo clic sobre las diferentes pestañas.

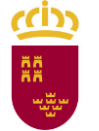

#### 2 Presentación de las solicitudes

Haremos clic sobre la pestaña "Presentación de Solicitudes", que mostrará información sobre "Dónde y Cómo tramitar", que incluye el acceso al formulario de solicitud. Este es un punto clave, ya que suele generar dudas llegado a este punto. Se debe hacer clic sobre el trámite que hay identificado dentro de ese bloque "Dónde y Cómo tramitar".

| INTRAMACIÓN GENERAI <b>ARPETA DEL CIUDADANO MENANCIÓN GENERAI ARPETA DEL CIUDADANO MENANCIÓN GENERAI ARPETA DEL CIUDADANO MENANCIÓN GENERAI ACAMENTO NO CIUTA DE PROCEEDIMIENTOS Y SERVICIOS MENANCIÓN GENERAI ACAMENTO NO CIUTA DE PROCEEDIMIENTOS Y SERVICIOS MENANCIÓN GENERAI ACAMENTO NO CIUTA DE PROCEEDIMIENTOS Y SERVICIOS MENANCIÓN GENERAI ACOMENTO SENTITIONO CIUTA DE PROCEEDIMIENTOS Y SERVICIOS MENANCIÓN GENERAI Información Básica Información Básica Requisitos MENANCIÓN MENENE Neusalizar toda la información completa Visualizar toda la información completa Nelefonos de información Solo</b>                                                                                                    |                                                                                                    |                                                                                                    | Unión Europea                                                                                                    |
|----------------------------------------------------------------------------------------------------|----------------------------------------------------------------------------------------------------|----------------------------------------------------------------------------------------------------|----------------------------------------------------------------------------------------------------|
| Avguda para estudios universitarios para empleados públicos de la Administración Regional e hijo<br>o huérfanos de los anteriores (código 1947) (SIA 207433)                                                                                                    | i INFORMACIÓN GENERAL R CARPETA DEL CIUDADANO                                                                                                    | 8 REGISTRO Y GUÍA DE PROCEDIMIENT                                                                                                    | OS Y SERVICIOS OTRA INFORMACIÓN Y SERVICIOS                                                                                                    |
| Ayuda para estudios universitarios para empleados públicos de la Administración Regional e hijo<br>o hućrfanos de los anteriores (código 1947) (SIA 207433)                                                                                                    | io > Registro γ Guía de P                                                                                                    |                                                                                                    |                                                                                                    |
| A province of province of p | Avuda para estudios universitarios i                                                                                                    | para empleados público                                                                                                    | s de la Administración Regional e hiios                                                                                                    |
| Información Básica       Requisitos       Documentación         Presentación Solicitudes       Tasas       Resolución, Recursos y Normativa         Visualizar toda la información completa       Tasas       Refefonos de Información<br>988 362 000 y 012 *<br>* Consulten con su operador telefónico el precio de las llamadas. [?         Dónde y Cómo tramitar       Oncumente. Requiere DNI electrónico, Certificado Dígital o Cíov       ① Ayuda a la presentación electrónica [?         Oscietar Electrónicamente. Requiere DNI electrónico, Certificado Dígital o Cíov       ① Ayuda a la presentación electrónica [?         Ayuda para estudios universitarios para empleados públicos de la Administración Regional e hijos o huérfanos de la<br>anteriores [En plaze: 01-02-021 - 31-03-021]       ①         Messe los requisitos y documentación, cumplimente el formulario y adjunte los documentos requeridos.<br>Este Procedimiento dispone para su inicio de una solicitud específica, de uso obligatorio, recuerde que de no ser utilizado se le requerirá nueva solicitud de<br>tacio.         . Ver otros trámites de este procedimiento [*]                                                                                                    | o huérfanos de los anteriores (códig                                                                                                    | go 1947) (SIA 207433)                                                                                                    |                                                                                                    |
| Información Básica Requisitos Documentación   Presentación Solicitudes Tasas Resolución, Recursos y Normativa   Visualizar toda la información completa Staffornos de información<br>968 362 000 y 012 *<br>* Consulten con su operador telefónico el precio de las llamadas. []   Dónde y Cómo tramitar Image: Image: Image                                                                                                    |                                                                                                    |                                                                                                    |                                                                                                    |
| Presentación Solicitudes       Tasas       Resolución, Recursos y Normativa         Vasualizar toda la información completa       Sufferon de Información<br>268 362 000 y 012 *<br>* Consulter con su operador telefónico el precio de las llamadas.         Dónde y Cómo tramitar       (*) Auda a la presentación electrónica el contrativa         Solicitar Electrónicamente. Requiere DNI electrónico, Certificado Digital o Clev       (*) Auda a la presentación electrónica el contrativa         O subcirio reguesiva o subcirio de una solicitude o subcirio a subcirio de las i dentificación, firme electrónicamente el documentos requeridos.       (*)         Resolución y documentación, cumplimente el formulario y adjunte los documentos requeridos.       (*)         Revelusios y documentación, cumplimente el formulario y adjunte los documentos requeridos.       (*)         Revelusios y documentación, cumplimente el formulario y adjunte los documentos requeridos.       (*)         Revelusione para su inicio de una solicitud específica, de uso obligatorio, recuerde que de no ser utilizado se le requerirá nueva solicitud de loicu.         • Ven cotos trámites de este procedimiento [*]       (*)                                                                                                    | Información Básica                                                                                                    | Requisitos                                                                                                    | Documentación                                                                                                    |
| Presentación Solicitudes       Tasas       Resolución, Recursos y Normativa         Visualizar toda la información completa       Défonos de Información<br>968 362 000 y 012*         * Consulten con su operador telefónico el precio de las llamadas. [3]         Dónde y Cómo tramitar         Solicitar Electrónicamente. Requiere DNI electrónico, Certificado Digital o Cl@ve       (a) Ayuda a la presentación electrónica [3]         • Ayuda para estudios universitarios para empleados públicos de la Administración Regional e hijos o huérfanos de los<br>anteriores [En plazo: 01-02-2021 - 31-03-2021]         Revise los requisitos y documentación, cumplimente el formulario y adjunte los documentos requeridos.<br>El sistema le pedirá que, además de la identificación, firme electrónicamente el documento.         Este Procedimiento dispone para su inicio de una solicitud específica, de uso obligatorio, recuerde que de no ser utilizado se le requerirá nueva solicitud de<br>inicio.         • Ver otros trámites de este procedimiento [+]                                                                                                    |                                                                                                    |                                                                                                    |                                                                                                    |
| Visualizar toda la información completa       Déláfonos de Información         968 362 000 y 012 *         * Consulten con su operador telefónico el precio de las llamadas.                                                                                                    | Presentación Solicitudes                                                                                                    | Tasas                                                                                                    | Resolución, Recursos y Normativa                                                                                                    |
| <ul> <li>Consulten con su operador telefónico el precio de las llamadas. [2]</li> <li>Dónde y Cómo tramitar</li> <li>Solicitar Electrónicamente. Requiere DNI electrónico, Certificado Digital o Cl@ve         <ul> <li>Ayuda a la presentación electrónica [2]</li> <li>Ayuda para estudios universitarios para empleados públicos de la Administración Regional e hijos o huérfanos de los anteriores [En plazo: 01-02-2021 – 31-03-2021]</li> </ul> </li> <li>Revise los requisitos y documentación, cumplimente el formulario y adjunte los documentos requeridos. El sistema le pedirá que, además de la identificación, firme electrónicamente el documento.</li> <li>Este Procedimiento dispone para su inicio de una solicitud específica, de uso obligatorio, recuerde que de no ser utilizado se le requerirá nueva solicitud de inicio.</li> <li>Ver otros trámites de este procedimiento [+]</li> </ul>                                                                                                    | Visualizar toda la información completa                                                                                                    |                                                                                                    | Teléfonos de Información<br>968 362 000 y 012 *                                                                                                    |
| Dónde y Cómo tramitar         Solicitar Electrónicamente. Requiere DNI electrónico, Certificado Digital o Cl@ve <ul> <li>Ayuda a la presentación electrónica [</li> <li>Ayuda para estudios universitarios para empleados públicos de la Administración Regional e hijos o huérfanos de los anteriores [En plazo: 01-02-2021 – 31-03-2021]</li> </ul> Revise los requisitos y documentación, cumplimente el formulario y adjunte los documentos requeridos.<br>El sistema le pedirá que, además de la identificación, firme electrónicamente el documento.           Este Procedimiento dispone para su inicio de una solicitud específica, de uso obligatorio, recuerde que de no ser utilizado se le requerirá nueva solicitud de inicio.           • Ver otros trámites de este procedimiento [+]                                                                                                    |                                                                                                    | * Consulten                                                                                                    | con su operador telefónico el precio de las llamadas. 🖸                                                                                                    |
| Dónde y Cómo tramitar Solicitar Electrónicamente. Requiere DNI electrónico, Certificado Digital o Cl@ve () Ayuda a la presentación electrónica []  Ayuda para estudios universitarios para empleados públicos de la Administración Regional e hijos o huérfanos de los anteriores [En plazo: 01-02-2021 – 31-03-2021] Revise los requisitos y documentación, cumplimente el formulario y adjunte los documentos requeridos. El sistema le pedirá que, además de la identificación, firme electrónicamente el documento. Este Procedimiento dispone para su inicio de una solicitud específica, de uso obligatorio, recuerde que de no ser utilizado se le requerirá nueva solicitud de inicio. Ver otros trámites de este procedimiento [+]                                                                                                    |                                                                                                    |                                                                                                    |                                                                                                    |
| Solicitar Electrónicamente. Requiere DNI electrónico, Certificado Digital o Cl@ve               Ayuda a la presentación electrónica [2]                  Ayuda para estudios universitarios para empleados públicos de la Administración Regional e hijos o huérfanos de los anteriores [En plazo: 01-02-2021 – 31-03-2021]                 Revise los requisitos y documentación, cumplimente el formulario y adjunte los documentos requeridos.             El sistema le pedirá que, además de la identificación, firme electrónicamente el documento.             Este Procedimiento dispone para su inicio de una solicitud específica, de uso obligatorio, recuerde que de no ser utilizado se le requerirá nueva solicitud de inicio.                 Ver otros trámites de este procedimiento [+]                                                                                                    | Dónde v Cómo tramitar                                                                                                    |                                                                                                    |                                                                                                    |
| • Ayuda para estudios universitarios para empleados públicos de la Administración Regional e hijos o huérfanos de los anteriores [En plazo: 01-02-2021 – 31-03-2021] Revise los requisitos y documentación, cumplimente el formulario y adjunte los documentos requeridos. El sistema le pedirá que, además de la identificación, firme electrónicamente el documento. Este Procedimiento dispone para su inicio de una solicitud específica, de uso obligatorio, recuerde que de no ser utilizado se le requerirá nueva solicitud de inicio. • Ver otros trámites de este procedimiento [+]                                                                                                    | Donae y como trainitar                                                                                                    |                                                                                                    |                                                                                                    |
| Ayuda para escudios universitarios para empleados publicos de la Administración Regional e hijos o nuerranos de los anteriores [En plazo: 01-02-2021 – 31-03-2021]  Revise los requisitos y documentación, cumplimente el formulario y adjunte los documentos requeridos. El sistema le pedirá que, además de la identificación, firme electrónicamente el documento. Este Procedimiento dispone para su inicio de una solicitud específica, de uso obligatorio, recuerde que de no ser utilizado se le requerirá nueva solicitud de inicio.      Ver otros trámites de este procedimiento [+]                                                                                                    | Solicitar Electrónicamente Requiere DNI electró                                                                                                    | Spice Cartificada Digital o Clava                                                                                                    | Avuda a la presentación electrónica D2                                                                                                    |
| Revise los requisitos y documentación, cumplimente el formulario y adjunte los documentos requeridos.<br>El sistema le pedirá que, además de la identificación, firme electrónicamente el documento.<br>Este Procedimiento dispone para su inicio de una solicitud específica, de uso obligatorio, recuerde que de no ser utilizado se le requerirá nueva solicitud de<br>inicio.<br>• Ver otros trámites de este procedimiento [+]                                                                                                    | Solicitar Electrónicamente. Requiere DNI electró                                                                                                    | ónico, <b>Certificado</b> Digital o <b>Cl@ve</b> ?                                                                                                    | Ayuda a la presentación electrónica 🖸                                                                                                    |
| El sistema le pedirá que, además de la identificación, firme electrónicamente el documento.<br>Este Procedimiento dispone para su inicio de una solicitud específica, de uso obligatorio, recuerde que de no ser utilizado se le requerirá nueva solicitud de<br>inicio.<br>• Ver otros trámites de este procedimiento [+]                                                                                                    | Solicitar Electrónicamente. Requiere DNI electró<br>Ayuda para estudios universitarios p<br>anteriores [En plazo: 01-02-2021 – 31-03-20                                                                                                    | ónico, <b>Certificado</b> Digital o <b>Cl@ve</b> (?)<br>para empleados públicos de la Admi<br>21]                                                                                                    | Ayuda a la presentación electrónica ⊠<br>nistración Regional e hijos o huérfanos de los                                                                                    |
| Este Procedimiento dispone para su inicio de una solicitud específica, de uso obligatorio, recuerde que de no ser utilizado se le requerirá nueva solicitud de inicio.<br>• Ver otros trámites de este procedimiento [+]                                                                                                    | Solicitar Electrónicamente. Requiere DNI electró<br>• Ayuda para estudios universitarios p<br>anteriores [En plazo: 01-02-2021 – 31-03-20<br>Revise los requisitos y documentación cumplime                                                                                                    | ónico, <b>Certificado</b> Digital o <b>Cl@ve</b> (?)<br><b>Dara empleados públicos de la Admi</b><br>21]<br>pte el formulario y adjunte los documentos                                                                                                    | Ayuda a la presentación electrónica ⊠<br>nistración Regional e hijos o huérfanos de los                                                                                    |
| Ver otros trámites de este procedimiento [+]                                                                                                    | Solicitar Electrónicamente. Requiere DNI electró<br>• Ayuda para estudios universitarios p<br>anteriores [En plazo: 01-02-2021 – 31-03-20<br>Revise los requisitos y documentación, cumplime<br>El sistema le pedirá que, además de la identificac                                                                                                    | ónico, <b>Certificado</b> Digital o <b>Cl@ve</b> (?)<br><b>para empleados públicos de la Admi</b><br>21]<br>Inte el formulario y adjunte los documentos<br>Ión, firme electrónicamente el documento.                                                                               | Ayuda a la presentación electrónica 🗹<br>nistración Regional e hijos o huérfanos de los<br>requeridos.                                                                     |
|                                                                                                    | Solicitar Electrónicamente. Requiere DNI electro<br>• Ayuda para estudios universitarios p<br>anteriores [En plazo: 01-02-2021 – 31-03-20<br>Revise los requisitos y documentación, cumplime<br>El sistema le pedirá que, además de la identificac<br>Este Procedimiento dispone para su inicio de una<br>inicio.                                                                                  | ónico, <b>Certificado</b> Digital o <b>Cl@ve</b> (?)<br><b>para empleados públicos de la Admi</b><br>21]<br>Inte el formulario y adjunte los documentos<br>ión, firme electrónicamente el documento.<br>solicitud específica, de uso obligatorio, recu                             | Ayuda a la presentación electrónica 🖸<br>nistración Regional e hijos o huérfanos de los<br>requeridos.<br>uerde que de no ser utilizado se le requerirá nueva solicitud de |
|                                                                                                    | Solicitar Electrónicamente. Requiere DNI electro<br>• Ayuda para estudios universitarios p<br>anteriores [En plazo: 01-02-2021 – 31-03-20<br>Revise los requisitos y documentación, cumplime<br>El sistema le pedirá que, además de la identificac<br>Este Procedimiento dispone para su inicio de una<br>inicio.<br>• Ver otros trámites de este procedim<br>• Consulta del estado de un expediem | ónico, <b>Certificado</b> Digital o <b>Cl@ve</b> (?)<br><b>para empleados públicos de la Admi</b><br>21]<br>Inte el formulario y adjunte los documentos<br>ión, firme electrónicamente el documento.<br>I solicitud específica, de uso obligatorio, recu<br><b>iento [+]</b><br>te | Ayuda a la presentación electrónica 🖸<br>nistración Regional e hijos o huérfanos de los<br>requeridos.<br>uerde que de no ser utilizado se le requerirá nueva solicitud de |

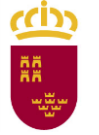

**Región de Murcia** Consejería de Presidencia y Hacienda Dirección General de Función Pública

A continuación se muestra una ventana de información adicional a tener encuenta a la hora de realizar trámites online.

- Se nos vuelve a informar de los métodos de acceso: DNIe, Certificado Digital o <u>Cl@ve</u>.
- Se indica qué formato y tamaño máximo pueden tener los ficheros que se deben anexar.
- Se informa de que una ver registrada la solicitud se devolverá un recibo en formato PDF, firmado electrónicamente, con el número, fecha y hora, y un código de verificación.

|     | normación Adicional para Trainites                                                                                                    |
|-----|----------------------------------------------------------------------------------------------------|
| 1.  | Para presentar solicitudes electrónicas, los interesados han de disponer de alguno de los sistemas de firma                                                                                                    |
| ele | ectrónica, Cl@ve, certificado digital o DNI electrónico.                                                                                                    |
|     | Elija el método de identificación descritos. Dependiendo del método seleccionado podrá acceder a todo o sólo a algunos de los Servicos electrónicos de las Administraciones Públicas. Consulte como obtener algunos de estos sistemas de identificación en "Registro en el sistema de identificación y firma Cl@ve (código 2522)                                                      |
|     | > Cl@ve ocasional (Cl@ve PIN o Cl@ve permanente). > Certificado digital admitido o DNI electrónico [2] (solo para los expedidos con fecha anterior a abri<br>de 2015), para este certificado necesita instalación de AutoFirma [2], De no disponer de ninguno de<br>los medios                                                                                                    |
| 2.  | Antes de cumplimentar el formulario, revise la información del procedimiento sobre el que desea presentar su                                                                                                    |
| sol | icitud en Registro y Guía de procedimientos y servicios ⊠.                                                                                                    |
|     | <ul> <li>&gt; Rellene el formulario.</li> <li>&gt; Adjunte los documentos, si lo exige el procedimiento. El tamaño máximo de cada archivo no puede<br/>superar los 5 MB y el total de los archivos 10 MB. Si supera esta capacidad debe de utilizar el formulario<br/>de trámites administrativos para expedientes ya iniciados.</li> <li>&gt; Firme y envíe la solicitud.</li> </ul> |
| 3.  | Una vez registrada, el sistema le devolverá un recibo en formato PDF, firmado electrónicamente, con el número                                                                                                    |
| fea | ha y hora de registro y un código de verificación.                                                                                                    |
| Re  | cuerde que siempre podrá consultar γ obtener una copia de su solicitud presentada desde "Consulta de                                                                                                    |
| so  | licitudes γ trámites realizados [] " de esta Sede Electrónica.                                                                                                    |
| Est | e servicio está operativo las 24 horas del día, durante todos los días del año, exceptuando las interrupciones                                                                                                    |
| qu  | e sean necesarias por razones técnicas.                                                                                                    |
| En  | caso de indisponibilidad de esta Sede Electrónica, el último día de plazo de presentación de una solicitud,                                                                                                    |
| pu  | ede presentar la misma en el Registro Electrónico Común de la Administración General del Estado                                                                                                    |
| ht  | :ps://rec.redsara.es/ 🖸 , indicando en el asunto el código de procedimiento administrativo de la solicitud y                                                                                                    |
| sel | eccionando como organismo destinatario el centro directivo de la CARM que gestiona dicho procedimiento                                                                                                    |
| (ar | tículo 16.4.a) de la ley 39/2015).                                                                                                    |

Una vez revisado el aviso, haremos clic sobre el botón "Continuar al trámite".

Continuar al trámite

El navegador nos solicitará un certificado digital válido. Por ejemplo, si tenemos instalado en nuestro navegador el certificado digital o bien tenemos un lector de tarjetas con la <u>tarjeta TIDCARM</u> o el **DNIe**. También, se puede utilizar <u>el sistema Cl@ve</u>.

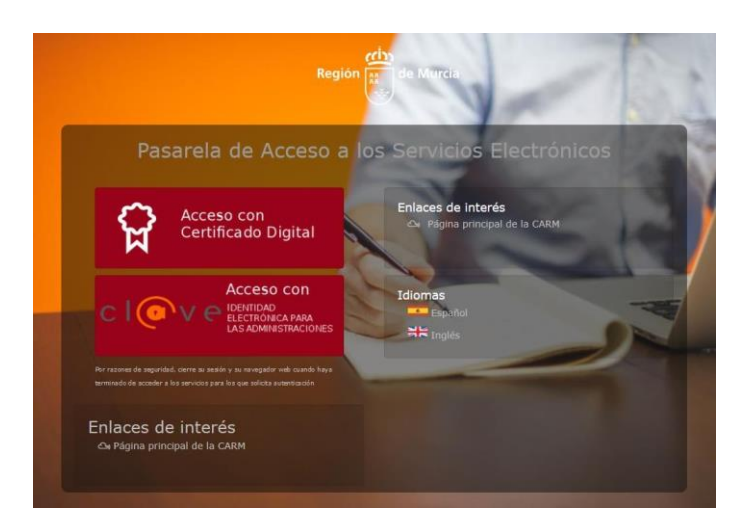

En este caso concreto se utilizará el certificado de la **tarjeta TIDCARM**, para ello se debe disponer de un lector de tarjetas y el software necesario para acceder al mismo (\*). Por lo tanto, haremos clic sobre "*Acceso con Certificado Digital*". El navegador, mostrará todos los certificados disponibles en ese ordenador (\*\*), tanto los incluidos en la **tarjeta TIDCARM** como los instalados en el navegador web. En este supuesto soloaparece el incluido en la **tarjeta TIDCARM**, por lo tanto, lo seleccionaremos y le haremos clic al botón "Aceptar".

| TiDcarm (Ci      | Seleccionar un certificado<br>Selecciona un certificado para autenticar tu identidad en ea.carm.es:443. |  |
|------------------|----------------------------------------------------------------------------------------------------|--|
|                  | Asunto Emisor Número de serie                                                                           |  |
| Región de Murcia | JUAN CARLOS GÓMEZ AC CAMERFIRMA F 123456789012                                                          |  |
|                  |                                                                                                    |  |
| Tarjeta TIDCARM  | Datos del certificado Cancelar Cancelar                                                                 |  |

**Nota (\*):** En caso de que el usuario no tenga configurado el lector de tarjetas y el software necesario para acceder a los certificados de la tarjeta TIDCARM o DNIe, en el siguiente enlace puede conocer cómo se instalan y utilizan los mismos. URL: <u>http://eduwiki.murciaeduca.es/wiki/index.php/Tarjeta\_TiDcarm</u>

**Nota (\*\*):** Si hay varios certificados instalados en el mismo navegador y/o tarjetas TIDCAM conectadas, se podrá consultar los detalles de cada certificado, marcando encima y haciendo clic sobre "Datos del certificado".

Se nos mostrará una ventana en la que tendremos que poner el PIN de nuestro certificado digital. Muy Importante: el PIN solicitado no es la contraseña del correo corporativo del usuario, es la Clave de Acceso de nuestro certificado

| Seguridad | de Windows              |          | × |
|-----------|-------------------------|----------|---|
| Tarjeta   | a inteligente           |          |   |
| Escriba s | u PIN de autenticación. |          |   |
| E         | PIN                     |          |   |
|           | Más información         |          |   |
|           |                         |          | _ |
|           | Aceptar                 | Cancelar |   |
|           |                         |          |   |

| Seguridad | de Windows              |          | × |
|-----------|-------------------------|----------|---|
| Tarjeta   | a inteligente           |          |   |
| Escriba s | u PIN de autenticación. |          |   |
| E         | •••••                   | ୕        |   |
|           | Más información         |          |   |
|           | Aceptar                 | Cancelar |   |
|           |                         |          |   |

#### 3 Formulario de datos personales

Una vez que nos hemos identificado ya estamos ante el primer formulario que revisa nuestros datos personales. La información en campos grises en principio no se puede modificar, ya que se carga de la sede electrónica o bien necesita que se le indique que ese campo debe tenerse en cuenta, como es el caso en el que se desee reflejar que el cónyuge es personal de la CARM.

| Formula<br>Trámites del int                                                                     | ario<br>teresado                        | de Murcia              |                      |                                     |
|-------------------------------------------------------------------------------------------------|-----------------------------------------|------------------------|----------------------|-------------------------------------|
| nticipos Reintegrables                                                                          | Discapacidad Paepasodi                  | scapacidad Paesolicitu | dgesper              | 🦊 JUAN CARLOS GÓMEZ NICOLÁS 🝷       |
| OCEDIMIENTO 1947<br>JOS O HUÉRFANOS                                                             | AYUDA PARA ESTUDIO<br>DE LOS ANTERIORES | OS UNIVERSITARIOS      | PARA EMPLEADOS PÚBLI | COS DE LA ADMINISTRACIÓN REGIONAL E |
| atos Solicitud (PASOPAE                                                                         | 007) [Nuevo]                            |                        |                      |                                     |
| Actúa como: (*) <ul> <li>En nombre propio</li> <li>Como representan</li> </ul> Datos interesado | te                                      |                        |                      |                                     |
| Tipo documento (*)                                                                              | Nº Documento Interesado                 | o (*)                  |                      |                                     |
| DNI                                                                                             | *******                                 |                        |                      |                                     |
| Primer apellido (*)                                                                             | Segundo apellido                        | Nombre (*)             |                      |                                     |
| GOMEZ                                                                                           | *****                                   | JUAN CARLOS            |                      |                                     |
| Ámbito (*)                                                                                      |                                         |                        |                      |                                     |
| Campo obligatorio                                                                               |                                         |                        |                      | ~                                   |

En el caso de que la solicitud la realice la persona interesada, se identificará en *"Actúa como:" y* se seleccionará: *"En nombre Propio"* (si se actuara en representación de otra persona *"Como representante"*).

| Actúa como: (*)      |
|----------------------|
| En nombre propio     |
| ○ Como representante |

Dado que esta solicitud está prevista para varios ámbitos lo siguiente que se debe realizar es seleccionar el ámbito.

| Г | Ámbito (*)        |   |
|---|-------------------|---|
| L |                   | ~ |
| L | Campo obligatorio |   |

Solo hay dos opciones para el ámbito. En nuestro caso como personal de Administración y Servicios seleccionaremos *"Servicio de Relaciones Laborales"*.

| Ámbito (*)                    |   |
|-------------------------------|---|
| ~<br>~                        | · |
|                               | 1 |
| SERVICIO PERSONAL DOCENTE     | 1 |
| SERVICIO RELACIONES LABORALES |   |

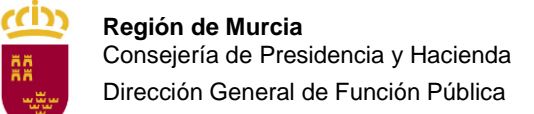

Una vez seleccionados los datos personales, se deberán comprobar los de localización, cumplimentando los datos necesarios.

| Formul<br>Trámites del in                                                      | ario Región<br>Iteresado                | de Murcia                        |                                                |
|--------------------------------------------------------------------------------|-----------------------------------------|----------------------------------|------------------------------------------------|
| nticipos Reintegrables                                                         | Discapacidad Paepas                     | odiscapacidad Paesolicitudgesper | 🕹 JUAN CARLOS GÓMEZ NICOLÁS                    |
| OCEDIMIENTO 1947<br>OS O HUÉRFANOS                                             | 7 AYUDA PARA ESTUE<br>DE LOS ANTERIORES | DIOS UNIVERSITARIOS PARA EMPL    | EADOS PÚBLICOS DE LA ADMINISTRACIÓN REGIONAL E |
| tos Solicitud (PASOPA                                                          | E007) [Nuevo]                           |                                  | ė                                              |
| <ul> <li>En nombre propio</li> <li>Como representa</li> </ul> Datos interesado | o<br>nte                                |                                  |                                                |
| Tipo documento (*)                                                             | Nº Documento Interesa                   | ado (*)                          |                                                |
| DNI                                                                            | ******                                  |                                  |                                                |
| Primer apellido (*)                                                            | Segundo apellido                        | Nombre (*)                       |                                                |
| GOMEZ                                                                          | ******                                  | JUAN CARLOS                      |                                                |
| Ámbito (*)                                                                     |                                         |                                  |                                                |
| SERVICIO PERSON                                                                | IAL DOCENTE                             |                                  | ~                                              |

Si los datos aparecen cumplimentados deben revisarse.

| Domicilio         |                       |                   |                |
|-------------------|-----------------------|-------------------|----------------|
| Nombre vía (*)    |                       |                   |                |
| Código postal (*) | Puesto de trabajo (*) | Centro de trabajo |                |
|                   | ND                    | 30300001          |                |
| Provincia (*)     |                       | Municipio (*)     |                |
| Murcia            | ~                     | MURCIA            | ~              |
| Email (*)         | Teléfor               | no fijo           | Teléfono móvil |
| Email (*)         | Teléfor               | no fijo           | Teléfono móvil |

En caso de estar en blanco los rellenaremos.

| Domicilio           |                   |                       |                |
|---------------------|-------------------|-----------------------|----------------|
| Nombre vía (*)      |                   |                       |                |
| C/ *********        | **** ****         | ***** Nº ** Piso *    | ĸ              |
| Código postal (*)   | Puesto de trabajo | (*) Centro de trabajo |                |
| ****                | ND                | 30300001              |                |
| Provincia (*)       |                   | Municipio (*)         |                |
| Murcia              | •                 | - MURCIA              | ~              |
| Email (*)           | Те                | léfono fijo           | Teléfono móvil |
| nombre.apellido@mur | ciaeduca.es 🛛 🔭   | ****                  | ********       |

Si la ayuda que se solicita es para el personal de la CARM, no se debe rellenar el campo "Persona beneficiaria".

| • Deje este aparta                                              | do vacío si la ayuda es para el titular funciona                                                     | rio.                   |  |
|-----------------------------------------------------------------|----------------------------------------------------------------------------------------------------|------------------------|--|
| <ul> <li>Deje este aparta</li> <li>Si la ayuda es pa</li> </ul> | do vacío si la ayuda es para el titular funciona<br>ara un beneficiario es necesario rellenar los da | rio.<br>tos del mismo. |  |

Sin embargo, si la ayuda es para nuestro hijo o hija, se deben incluir sus datos: NIF, Apellidos y Nombre.

| Persona beneficiaria                              |                                                                                             |                          |        |
|---------------------------------------------------|---------------------------------------------------------------------------------------------|--------------------------|--------|
| • Deje este apartado v<br>• Si la ayuda es para u | acío si la ayuda es para el titular funciona<br>n beneficiario es necesario rellenar los da | ario.<br>Itos del mismo. |        |
| DNI                                               | Primer apellido                                                                             | Segundo apellido         | Nombre |
|                                                   |                                                                                             |                          |        |

En el supuesto de que el cónyuge sea personal de la Administración Regional deberáindicarse.

| INDICAR SI EL CÓ | NYUGE ES TAMBIÉN PERSONAL DE LA ADMINISTRACIÓN REGIONAL |
|------------------|---------------------------------------------------------|
| (*)              | DNI Cónyuge                                             |
| 🔿 Si 💿 No        |                                                         |

En principio, el campo "DNI Cónyuge" está bloqueado (en gris) hasta que no se marque la opción "Sí".

| INDICAR SI EL CÓNY | UGE ES TAMBIÉN PERSONAL DE LA ADMINISTRACIÓN REGIONAL |
|--------------------|-------------------------------------------------------|
| (*)<br>Si O No     | DNI Cónyuge (*)                                       |

Momento en el que se podrá escribir el NIF del cónyuge.

| INDICAR SI EL CÓNYU | IGE ES TAMBIÉN PERSONAL DE LA ADMINISTRACIÓN REGIONAL |
|---------------------|-------------------------------------------------------|
| (*)                 | DNI Cónyuge (*)                                       |
| ◉ Si ○ No           | *****                                                 |

A continuación se deberá indicar la/s prestación/es que se solicita.

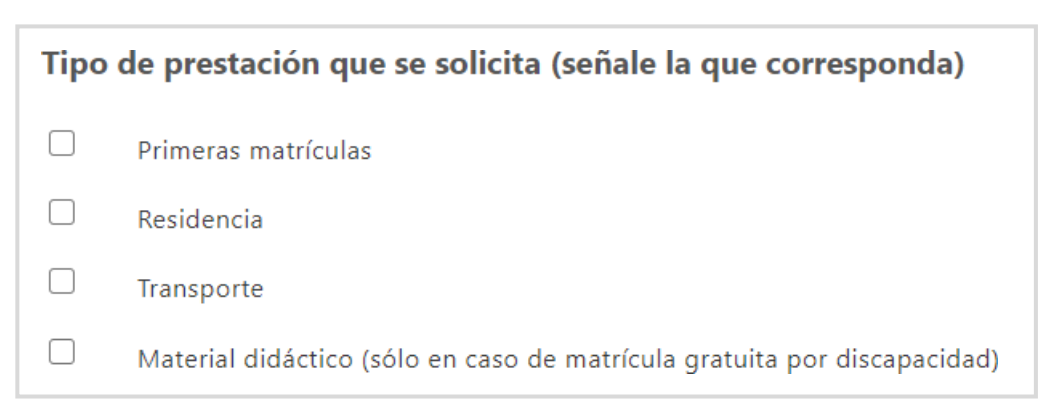

En el ejemplo concreto que mostramos vamos a solicitar ayuda para "primeras matrículas" y "transporte".

| Тіро | de prestación que se solicita (señale la que corresponda)                |
|------|--------------------------------------------------------------------------|
|      | Primeras matrículas                                                      |
|      | Residencia                                                               |
| <    | Transporte                                                               |
|      | Material didáctico (sólo en caso de matrícula gratuita por discapacidad) |

Para el personal de Administración y Servicios vendrá señalado *"Excmo. Sr. Consejero de Presidencia y Hacienda"*.

- Dirigido a (\*)
- EXCMO. SR. CONSEJERO DE PRESIDENCIA Y HACIENDA
- EXCMA. SRA. CONSEJERA DE EDUCACIÓN Y CULTURA

En este punto llegamos al momento de guardar la solicitud. Haremos clic sobre "Guardar".

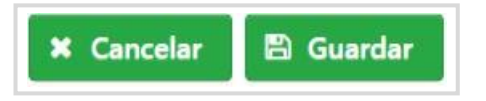

En el navegador se indicará que se ha guardado con éxito esta primera fase de la solicitud (\*).

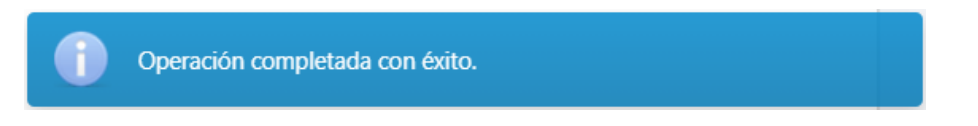

## Muy importante (\*): todavía no se ha solicitado totalmente la ayuda. En este

punto es muy importante indicarque al hacer clic sobre el botón "Guardar" no se termina de realizar el trámite, ya que lo que hemos confirmadoson los datos personales e identificativos de la solicitud presentada. Todavía está pendiente la presentación de los documentos requeridos. En la siguiente ventana de la aplicación se podrá adjuntar dicha documentación.

#### 4 Anexado de la documentación acreditativa solicitada

Es el momento de completar la presentación de la solicitud proporcionando los datos necesarios para demostrar que se cumplen los requisitos. Al pasar a esta fase, se mostrará un aviso indicando que la solicitud todavía no está completamente realizada y que hay que finalizar su cumplimentación.

|                                  | contración da formularia 👜                                                                                                    | sede.carm    | .es |
|----------------------------------|----------------------------------------------------------------------------------------------------|--------------|-----|
| Trámite                          | Completar presentación                                                                                                    | ×            |     |
| Completar pres                   |                                                                                                    |              |     |
| PRESENT                          | Esta fase de la presentación se encarga de:                                                                                                    |              |     |
| PROCEDIN<br>huérfano<br>REFERENC | <ul> <li>Solicitar su identificación, si no lo ha hecho previamente, tanto si se trata de una persona física como jurídic<br/>Para ello puede utilizar distintos mecanismos de autenticación: Certificado digital, DNI electrónico, Cl@ve o<br/>Usuario-Contraseña, dependiendo del procedimiento asociado al trámite o solicitud.</li> <li>Solicitarle que aporte los documentos necesarios para completar la presentación del trámite o solicitud</li> </ul> | .a. <b>o</b> |     |
| Real                             | <ul> <li>correspondiente.</li> <li>Solicitarle autorización para que la Administración Regional pueda recabar la información necesaria para la gestión del trámite o solicitud. En el caso de no autorizar este acceso se le solicitará que aporte los documentos correspondientes.</li> </ul>                                                                                                    |              |     |
| Los                              | <ul> <li>Solicitarles correspondences.</li> <li>Solicitarles is procede, autorización para recibir notificaciones electrónicas por parte de la CARM y en su cas</li> </ul>                                                                                                    | o            |     |
| Rea                              | <ul> <li>Permitirle generar las tasas que la solicitud tuviera asociada, si estas existen y realizar su pago vía TPV.</li> </ul>                                                                                                    |              |     |
| Inte                             | <ul> <li>Registrar, si procede, su solicitud en el registro único de la CARM.</li> <li>Proporcionarle un recibo justificante de presentación firmado que incluye toda la información aportada y el su caso los justificantes de pago correspondientes.</li> <li>Mostcardo las cláuelas correspondientes.</li> </ul>                                                                                                    | n            |     |
| Dat                              | Mostrarie las clausulas correspondientes de protección de datos.                                                                                                    |              |     |
| Nor                              | CERRAR                                                                                                    |              |     |
| JUA                              |                                                                                                    | -            |     |

Es interesante resaltar que disponemos de **la referencia del borrador de presentación** que identifica la solicitud. Este código comienza por **PAS1947** y le sigue la fecha en la que se comenzó a realizar, en el caso de esta simulación el 10/03/2021 (En el ejemplo, tenemos los datos de la solicitud del Plan de Acción Social con código de trámite 1947 que se comenzó a realizar el 10/03/2021 => **PAS1947100321**). Deben comprobarse los datos guardados anteriormente

| ? Completar prese                                              | ntación                                                                                                    |                                                                       |                                      |                        |
|----------------------------------------------------------------|----------------------------------------------------------------------------------------------------|-----------------------------------------------------------------------|--------------------------------------|------------------------|
| PRESENTACIÓ<br>PROCEDIMIENT<br>huérfanos de l<br>REFERENCIA PF | N<br>FO : <b>1947 - Ayuda para estud</b><br><b>os anteriores</b><br>RESENTACIÓN: <b>PAS194710032</b>                                      | ios universitarios para empleado<br>210000745                         | os públicos de la Administrac        | ión Regional e hijos o |
|                                                                | Presentació<br>Trámites del interesado                                                                                                    | n de formulario Regid                                                 | de Murcia                            | sede.carm.es           |
|                                                                | Completar presentación                                                                                                    |                                                                       |                                      |                        |
|                                                                | PROCEDIMIENTO : <b>1947 - Ayud</b><br><b>huérfanos de los anteriores</b><br>REFERENCIA PRESENTACIÓN: <b>P</b> /<br>Realiza la presentació | a para estudios universitarios para emple<br>AS19471003210000745<br>N | ados públicos de la Administración f | Regional e hijos o     |
|                                                                | Los campos marcados con u<br>Realiza la presentación*                                                                                     | n * son obligatorios.                                                 |                                      |                        |
|                                                                | Interesado                                                                                                    |                                                                       |                                      |                        |
|                                                                | Nombre *                                                                                                    | Primer Apellido *                                                     | Segundo Apellido                     |                        |
|                                                                | JUAN CARLOS                                                                                                    | GOMEZ                                                                 | ******                               |                        |
|                                                                | NIF / NIE *<br>*****                                                                                                    |                                                                       |                                      |                        |

Se debe incluir un correo electrónico y un número de teléfono móvil para poder recibir nuevas notificaciones que deriven de la tramitación de esta solicitud.

| Información de notificación                                                                                                    |                                                                                       |                                                                                                    |
|----------------------------------------------------------------------------------------------------|---------------------------------------------------------------------------------------|----------------------------------------------------------------------------------------------------|
| Los actos y resoluciones administrativ<br>por <b>Dirección Electrónica Habilitada</b><br>personalidad jurídica, profesionales co | os que se deriven de la<br><b>a DEH</b> , conforme al artíc<br>olegiados, empleados p | tramitación de esta solicitud serán notificados electrónicamente<br>rulo 14.2 de la Ley 39/2015 (personas jurídicas, entidades sin<br>úblicos y personas que los representen). |
| Pueden acceder a las notificaciones D<br>https://sede.administracion.gob.es/ca                                                   | EH en https://notificacio<br>rpeta/                                                   | ones.060.es o en carpeta ciudadana                                                                                                    |
| Además de los avisos de notificación<br>de teléfono móvil para que se le avise                                                   | que se realicen desde D<br>e cuando se le envíen nu                                   | EH, puede indicarnos una dirección de correo electrónico y/o un nº<br>levas notificaciones.                                                                                    |
| Email                                                                                                    | Teléfono móvil                                                                        |                                                                                                    |
| Apellidos.nombre@carm.es                                                                                                    | *******                                                                               |                                                                                                    |

En el siguiente bloque se puede indicar la oposición a que la Administración pueda consultar por medios electrónicos la Vida Laboral o inscripción como demandante de empleo a una fecha concreta, en su caso.

Certificados 9 En aplicación del artículo 28 de la Ley 39/2015, de 1 de octubre, del Procedimiento Administrativo Común de las Administraciones Públicas, el órgano administrativo competente consultará o recabará por medios electrónicos, los datos relacionados a continuación, salvo que se oponga a la consulta. Me OPONGO a la consulta de: Consulta de Vida Laboral Me OPONGO a la consulta de: Consulta de Inscripción como demandante de empleo a Fecha Concreta () En el caso de NO AUTORIZACIÓN o de OPOSICIÓN a que el órgano administrativo competente consulte u obtenga los mencionados datos y documentos, deberá manifestarlo expresamente marcando la casilla correspondiente, QUEDANDO OBLIGADO A APORTARLOS al procedimiento junto a esta presentación.

En caso de oponerse debe aportarse dicha documentación en ese mismo bloque.

| C | ertificados                                                                                                    |
|---|----------------------------------------------------------------------------------------------------|
|   | • En aplicación del artículo 28 de la Ley 39/2015, de 1 de octubre, del Procedimiento Administrativo Común de las<br>Administraciones Públicas, el órgano administrativo competente consultará o recabará por medios electrónicos, los datos<br>relacionados a continuación, salvo que se oponga a la consulta. |
|   | <ul> <li>Me OPONGO a la consulta de: Consulta de Vida Laboral *</li> <li>Me OPONGO a la consulta de: Consulta de Inscripción como demandante de empleo a Fecha Concreta *</li> </ul>                                                                                                    |
|   | En el caso de NO AUTORIZACIÓN o de OPOSICIÓN a que el órgano administrativo competente consulte u obtenga los mencionados datos y documentos, deberá manifestarlo expresamente marcando la casilla correspondiente, QUEDANDO OBLIGADO A APORTARLOS al procedimiento junto a esta presentación.                  |

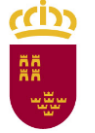

**Región de Murcia** Consejería de Presidencia y Hacienda Dirección General de Función Pública

A continuación se dispone de los mecanismos necesarios para subir los diferentes documentos que se requieren para tramitar la solicitud que previamente debemos tener escaneados y/o archivados en nuestro ordenador en formato pdf.

| Documentos adjuntos a la presentación                                                                                                    |                     |
|----------------------------------------------------------------------------------------------------|---------------------|
| Anexos a aportar en la presentación                                                                                                    |                     |
| Contificación                                                                                                    |                     |
|                                                                                                    | & ADJUNTAR          |
| Certificado de la empresa del conyuge sobre concesión o no de                                                                                                    |                     |
| ayudas por el mismo concepto. En caso de que no trabaje debera                                                                                                    |                     |
| justificarse documentalmente.                                                                                                    |                     |
| Resolución judicial de tutela                                                                                                    | A ADMINITAD         |
| Ocumento que justifique la tutela, acogimiento o adopción, en su                                                                                                    | @ ADJUNTAR          |
| Caso.                                                                                                    |                     |
| Documentación acreditativa                                                                                                    |                     |
| Si se trata de Estudios Universitarios homologados en centros                                                                                                    | 🖉 ADJUNTAR          |
| privados, deberá adjuntarse certificado acreditativo de la homologación                                                                                                    |                     |
| de los estudios que se cursan así como su equivalencia expedido por los                                                                                                    |                     |
| organismos oficiales competentes.                                                                                                    |                     |
|                                                                                                    |                     |
| Certificado                                                                                                    |                     |
| Resguardo de matrícula/Certificado/informe original acreditativo de la                                                                                                    | <b>O</b> ABSOLUTION |
| matriculación, con expresión del curso y asignaturas que comprende                                                                                                    |                     |
| indicando si es primera matrícula o no, e importe de cada asignatura.                                                                                                    |                     |
| Acreditación                                                                                                    |                     |
| Ocumentación original acreditativa de los pagos efectuados. En caso                                                                                                    | Ø ADJUNTAR          |
| de personal perteneciente a MUFACE, copia auténtica del certificado                                                                                                    |                     |
| emitido por la Unidad de Personal correspondiente.                                                                                                    |                     |
|                                                                                                    |                     |
| Solicitud                                                                                                    | <i>ADJUNTAR</i>     |
| solicitud de beca y concesión o denegación del Ministerio o de la                                                                                                    |                     |
| Universidad correspondiente.                                                                                                    |                     |
| Informe/ Certificación de vida laboral                                                                                                    | ADUUNTAR            |
| Vida laboral de los hijos mayores de 18 años.                                                                                                    | <b>G</b> ADJOINTAR  |
| Factura                                                                                                    |                     |
| En caso de optar a ayuda por residencia: certificado de admisión en el<br>Colocio Mayor o Residencia, o contrato de arrendamiento en su seco una<br>colocio Mayor o Residencia. |                     |
| los 3 primeros recibos originales del pago del mismo.                                                                                                    |                     |
| Autorización                                                                                                    |                     |
| No oposición para que la Administración consulte o recabe, por                                                                                                    | @ ADJUNTAR          |
| medios electrónicos, datos de Vida Laboral, o como demandante de                                                                                                    |                     |
| empleo (Disponible en la Guía de Procedimientos y Servicios).                                                                                                    |                     |

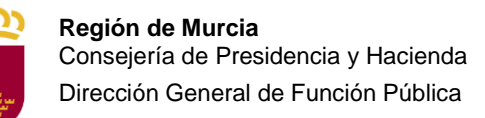

Se ha habilitado una zona para que se pueda presentar información adicional, identificando la misma mediante una pequeña frase

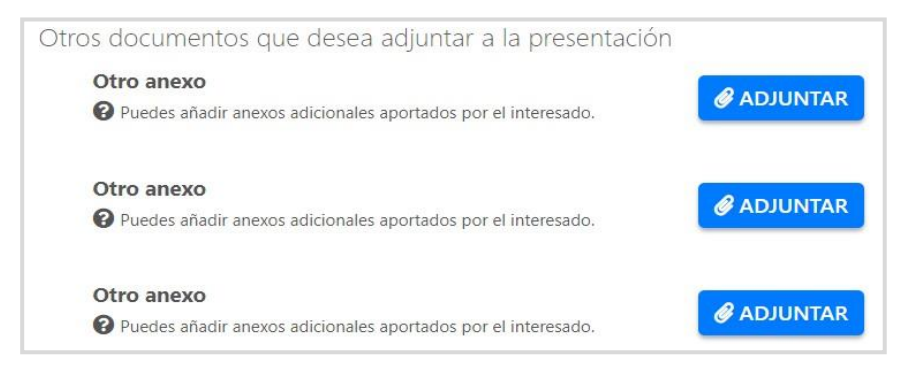

#### ¿Cómo se anexa un fichero de los requeridos?

En el supuesto de que dispongamos en nuestro equipo informático de toda la documentación que se debe adjuntar a la solicitud en formato digital PDF. Se busca el documento que se tiene que proporcionar, por ejemplo, el Certificado de Resguardo de Matrícula, y se hace clic sobre el botón *"Adjuntar"* situado a la derecha.

| Certificado<br>Presguardo de matrícula/Certificado/informe original acreditativo de la | 🖉 ADJUNTAR |
|----------------------------------------------------------------------------------------|------------|
| matriculación, con expresión del curso y asignaturas que comprende                     |            |
| indicando si es primera matrícula o no, e importe de cada asignatura.                  |            |

Se mostrará una ventana en la que se podrá hacer clic sobre el botón *"Seleccionar archivo"*, que abrirá a su vez un explorador de ficheros donde buscaremos y seleccionaremos el fichero deseado.

| Archivo*                                                                                                    |                                                                                                    |                                                                         |        |
|----------------------------------------------------------------------------------------------------|----------------------------------------------------------------------------------------------------|-------------------------------------------------------------------------|--------|
| Seleccionar archi                                                                                                    | vo Ningún archivo seleccionado                                                                                                    |                                                                         |        |
| Tamaño máximo permitio                                                                                                    | lo de archivo adjunto: 5 MB                                                                                                    |                                                                         |        |
|                                                                                                    |                                                                                                    |                                                                         |        |
|                                                                                                    |                                                                                                    |                                                                         |        |
|                                                                                                    |                                                                                                    | ACEPTAR                                                                 | ANCELA |
|                                                                                                    |                                                                                                    |                                                                         |        |
|                                                                                                    |                                                                                                    |                                                                         |        |
| liuntar archivo                                                                                                    |                                                                                                    |                                                                         |        |
| O Abrir                                                                                                    |                                                                                                    |                                                                         | ×      |
|                                                                                                    | steleniino > Descargas >                                                                                                    | (1) Buscar en Descargas                                                 | Q      |
|                                                                                                    |                                                                                                    | Duscar en Descargas                                                     |        |
| Organizar • Nueva                                                                                                    | arpeta                                                                                                    | 8== <b>•</b>                                                            |        |
| Este equino                                                                                                    | Fecha de modificación Nombre                                                                                                    | Tipo                                                                    |        |
| Se rate equipo                                                                                                    |                                                                                                    |                                                                         |        |
| Descargas                                                                                                    | ✓ ayer                                                                                                    |                                                                         |        |
| Descargas     Documentos                                                                                                    | <ul> <li>v ayer</li> <li>Certificado de empresa del cónyuge</li> </ul>                                                                                                    | Archivo PDF                                                             |        |
| <ul> <li>Este equipo</li> <li>Descargas</li> <li>Documentos</li> <li>Escritorio</li> </ul>                                                                                                    | <ul> <li>ayer</li> <li>Certificado de empresa del cónyuge</li> <li>Acreditación de pagos efectuados de la Matrícula - Curso 2020 - 21</li> </ul>                                                                                                    | Archivo PDF<br>Archivo PDF                                              |        |
| <ul> <li>Descargas</li> <li>Documentos</li> <li>Escritorio</li> <li>Imágenes</li> </ul>                                                                                                    | <ul> <li>ayer</li> <li>Certificado de empresa del cónyuge</li> <li>Acreditación de pagos efectuados de la Matrícula - Curso 2020 - 21</li> <li>Resguardo de Matrícula - Universidad de Murcia - Curso 2020 - 21</li> </ul>                                                                                                    | Archivo PDF<br>Archivo PDF<br>Archivo PDF                               |        |
| <ul> <li>Descargas</li> <li>Documentos</li> <li>Escritorio</li> <li>Imágenes</li> <li>Música</li> </ul>                                                                                                    | <ul> <li>vayer</li> <li>Certificado de empresa del cónyuge</li> <li>Acreditación de pagos efectuados de la Matrícula - Curso 2020 - 21</li> <li>Resguardo de Matrícula - Universidad de Murcia - Curso 2020 - 21</li> <li>Vida Laboral del Beneficiario</li> </ul>                                                                   | Archivo PDF<br>Archivo PDF<br>Archivo PDF<br>Archivo PDF                |        |
| Che equipo     Descargas     Documentos     Escritorio     Imágenes     Música     Objetos 3D                                                                                                    | <ul> <li>vayer</li> <li>Certificado de empresa del cónyuge</li> <li>Acreditación de pagos efectuados de la Matrícula - Curso 2020 - 21</li> <li>Resguardo de Matrícula - Universidad de Murcia - Curso 2020 - 21</li> <li>Vida Laboral del Beneficiario</li> <li>Resguardo de solicitud de beca y concesión o denegación</li> </ul>  | Archivo PDF<br>Archivo PDF<br>Archivo PDF<br>Archivo PDF<br>Archivo PDF |        |
| Descargos     Descargos     Documentos     Escritorio     Imágenes     Música     Objetos 3D     Wideos                                                                                                    | <ul> <li>vayer</li> <li>Certificado de empresa del cónyuge</li> <li>Acreditación de pagos efectuados de la Matrícula - Curso 2020 - 21</li> <li>Resguardo de Matrícula - Universidad de Murcia - Curso 2020 - 21</li> <li>Vida Laboral del Beneficiario</li> <li>Resguardo de solicitud de beca y concesión o denegación</li> </ul>  | Archivo PDF<br>Archivo PDF<br>Archivo PDF<br>Archivo PDF<br>Archivo PDF |        |
| Descargos     Descargos     Documentos     Escritorio     Imágenes     Música     Objetos 3D     Vídeos                                                                                                    | <ul> <li>v ayer</li> <li>Certificado de empresa del cónyuge</li> <li>Acreditación de pagos efectuados de la Matrícula - Curso 2020 - 21</li> <li>Resguardo de Matrícula - Universidad de Murcia - Curso 2020 - 21</li> <li>Vida Laboral del Beneficiario</li> <li>Resguardo de solicitud de beca y concesión o denegación</li> </ul> | Archivo PDF<br>Archivo PDF<br>Archivo PDF<br>Archivo PDF<br>Archivo PDF |        |
| <ul> <li>Lic cyclyce</li> <li>Descargas</li> <li>Documentos</li> <li>Escritorio</li> <li>Imágenes</li> <li>Música</li> <li>Objetos 3D</li> <li>Vídeos</li> <li>Windows-SSD (C</li> <li>DITOC (D)</li> </ul> | <ul> <li>ayer</li> <li>Certificado de empresa del cónyuge</li> <li>Acreditación de pagos efectuados de la Matrícula - Curso 2020 - 21</li> <li>Resguardo de Matrícula - Universidad de Murcia - Curso 2020 - 21</li> <li>Vida Laboral del Beneficiario</li> <li>Resguardo de solicitud de beca y concesión o denegación</li> </ul>   | Archivo PDF<br>Archivo PDF<br>Archivo PDF<br>Archivo PDF<br>Archivo PDF |        |
| <ul> <li>Exe equipe</li> <li>Descargas</li> <li>Documentos</li> <li>Escritorio</li> <li>Imágenes</li> <li>Música</li> <li>Objetos 3D</li> <li>Vídeos</li> <li>Windows-SSD (C</li> <li>DATOS (D;)</li> </ul> | <ul> <li>ayer</li> <li>Certificado de empresa del cónyuge</li> <li>Acreditación de pagos efectuados de la Matrícula - Curso 2020 - 21</li> <li>Resguardo de Matrícula - Universidad de Murcia - Curso 2020 - 21</li> <li>Vida Laboral del Beneficiario</li> <li>Resguardo de solicitud de beca y concesión o denegación</li> </ul>   | Archivo PDF<br>Archivo PDF<br>Archivo PDF<br>Archivo PDF                |        |

Una vez seleccionado el fichero se mostrará el asistente con el fichero seleccionado

| djuntar archivo                                                                                          |                                    |
|----------------------------------------------------------------------------------------------------|------------------------------------|
| Archivo*                                                                                                 |                                    |
| Seleccionar archivo Resguardo de matricula - Univers<br>Tamaño máximo permitido de archivo adjunto: 5 MB | idad de Murcia - Curso 2020-21.pdf |
|                                                                                                    |                                    |
|                                                                                                    | ACEPTAR                            |

En caso de que alguno de los ficheros subidos sea incorrecto, se podrá eliminar y volver a subir.

| <b>Certificación</b><br><b>O</b> Certificado/informe acreditativo de la matriculación. | Resguardo de matricula - Universidad de Murcia - Curso<br>2020-21.pdf |
|----------------------------------------------------------------------------------------|-----------------------------------------------------------------------|
|                                                                                        |                                                                       |

Al anexar *"Otros documentos que desea anexar a la solicitud"* será necesario incluir una breve descripción de estos, por ejemplo "Vida Laboral del Beneficiario"

| Archivo*                          |                         |  |
|-----------------------------------|-------------------------|--|
| Seleccionar archivo Ning          | ín archivo seleccionado |  |
| Tamaño máximo permitido de archiv | o adjunto: 5 MB         |  |
| Descripción del archivo           |                         |  |
| Longitud máxima 50 caracteres     |                         |  |
|                                   |                         |  |

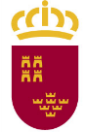

#### Antes de presentar la documentación es importante leer la siguiente información sobre protección de datos:

| Presentar                                                                                                    |
|----------------------------------------------------------------------------------------------------|
| INFORMACIÓN BÁSICA SOBRE PROTECCIÓN DE DATOS                                                                                                    |
| <b>Responsable del tratamiento:</b> El responsable del tratamiento es la Dirección General de Función Pública de la Consejería de Presidencia y Hacienda. Los datos de contacto del Responsable son: Av Infante Juan Manuel, 14 30,011 – Murcia. La dirección de correo electrónico del Delegado de Protección de Datos es: dpdigs@listas.carm.es                                                                                                    |
| Finalidad del tratamiento: En la tramitación y resolución del procedimiento de Ayudas de Acción Social, la información facilitada será tratada con el fin de gestionar, tramitar y resolver su solicitud. Los datos personales se conservarán mientras sean necesarios para la realización de las actuaciones relativas a su petición, así como su archivo                                                                                                    |
| <b>Legitimación del tratamiento:</b> El tratamiento se legitima por ser necesario para el ejercicio de poderes públicos. La base jurídica en la que se basa el tratamiento es la recogida en el artículo 6.1 e) del Reglamento (UE) 2016/679 General de Protección de datos. Es obligatorio facilitar los datos para la tramitación y resolución de los expedientes. En caso contrario, no se podrá resolver su solicitud.                                                                                                    |
| Destinatarios de cesiones: No se cederán datos a terceros, salvo obligación legal.                                                                                                    |
| <b>Derechos del interesado:</b> Tiene derecho a acceder, rectificar y suprimir los datos, así como otros derechos especificados<br>en la información adicional. Puede ejercitar sus derechos de acceso, rectificación, supresión, oposición, limitación y<br>portabilidad de los datos, presentado una solicitud dirigida al responsable del tratamiento. (Procedimiento 2736 -<br>Ejercicio de los derechos en materia de protección de datos personales). Disponible en el siguiente enlace:<br><u>https://sede.carm.es/web/pagina?IDCONTENIDO=2736&amp;IDTIPO=240&amp;RASTRO=c\$m40288</u> |
| En cualquier caso, puede presentar una reclamación ante la Agencia Española de Protección de Datos                                                                                                    |
| Procedencia de los datos: Los datos proceden del interesado.                                                                                                    |
|                                                                                                    |
| In la siguiente pantalla podrá visualizar o firmar su presentación                                                                                                    |
|                                                                                                    |

Se hará clic sobre el botón "PRESENTAR".

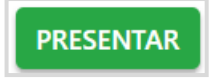

Es en este momento exacto cuando se podrá visualizar un borrador de la solicitud de ayuda, y proceder a su firma, momento en el que se registrará y se podrá dar por presentada.